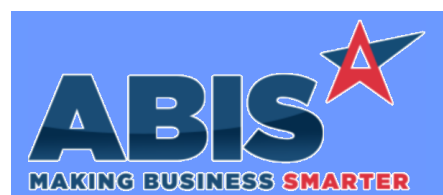

Page 1 of 4

| MAKING BUSINESS SMARTE           |                                                                                                    |  |  |
|----------------------------------|----------------------------------------------------------------------------------------------------|--|--|
| Program/Change<br>ECR #          | Change Description                                                                                                    |  |  |
| Auto Alert                       |                                                                                                    |  |  |
| Email Templates<br>36622         | The Add User, Add Date, and Warehouse associated with a back order transaction have been added to the Backorder Details<br>(~*BOTABLE*~) expression that can be added to Email Templates. This expression can be added to the Etemplate Lower List Values<br>(ETEMPEXTRA) Rule Maintenance record so that it is easily selectable from the Email Templates screen.<br>Rules**: ETEMPEXTRA Programs**: FOXPROCESS                                                                                                    |  |  |
| Item Control (Inventory)         |                                                                                                    |  |  |
| Interplant Allocation Logic      | Interplant Shipping Event logic has been updated to remove the Shipping Event Transfer (SET) "Allocation" and "On Order" lines when the interplant truck is shipped.                                                                                                    |  |  |
| 34100                            | Programs**: ADJITEMDETUPSRV                                                                                                    |  |  |
| Variable Quantity Logic<br>35044 | The new Variable Quantity logic will allow users to track their lot controlled items by three different unit types, converting between the three types. Follow the instructions on the wiki page to begin setting items up, or contact your consultant for more information on how you can use Variable Quantity Logic.                                                                                                    |  |  |
|                                  | Wiki Link: http://www.abiscorp.com/AdjWiki/Variable-Quantity-Item-Set-Up.ashx                                                                                                    |  |  |
| Modification Processing<br>35981 | Users are able to produce, change, and update the variable quantities of a lot-controlled item using the Modification Processing screen. In the top grid, users can specify the amount of each unit they want to modify (between the stock unit, the catch weight unit and the variable unit). Once the item is dropped down to the Outputs section, they can enter in the amounts of the variable quantities produced, along with the other units. Once processed, the new variable quantities will show with the newly produced items. Contact your consultant for more information regarding the set up and use of Variable Quantity items. |  |  |
|                                  | Wiki Link: http://www.abiscorp.com/AdjWiki/Variable-Quantity-Item-Set-Up.ashx                                                                                                    |  |  |
|                                  |                                                                                                    |  |  |

### Production

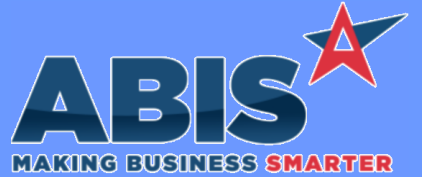

Program/Change **Change Description** ECR # Production Prompt 88 - Production The new Prompt 88 (Production Cutting) allows users to send material to production to be cut into specific lengths. Scanner users will be able to take a specific length piece of material and cut it into a shorter piece. Users can then specify the weight of the new piece as well as Cutting the length and weight of the drop piece. The drop piece will then go back into stock with the length and weight provided. Users can also 35256 determine whether to cost their drop piece into the cut piece or keep it with the drop. Items must be set up for Variable Quantity use. This set up will allow multiple lengths, weights and pieces to be tracked within lot controlled items. Contact your consultant to learn more about Variable Quantity item setup. For more detailed step by step scanner instructions, visit the wiki page for Prompt 88. http://www.abiscorp.com/AdjWiki/Barcode-Scanner-Prompt-88-Production-Cutting.ashx Wiki Link: **TERMNALS** Programs\*\*:

| Shipping Events (Logistics)     |                                                                                                    |  |  |  |  |
|---------------------------------|----------------------------------------------------------------------------------------------------|--|--|--|--|
| Interplant Logic<br>34101       | Interplant Shipping Event logic has been updated to move inventory into the expected Bin location when packed from Prompt 79 and the MOVEPACK setup option is enabled.                                                                   |  |  |  |  |
|                                 | Setup Options**: MOVEPACK Programs**: TERMCONTROL<br>TERMCONTROLS                                                                                                    |  |  |  |  |
| Prompt 74/79 Backorder<br>36620 | Prompts 74 (SO Load) and 79 (SE Load) have been updated to allow scanning or entering the letter 'B' during the quantity to pack prompt.<br>When 'B' is entered, a second prompt will ask for the quantity to be marked as back ordered. |  |  |  |  |
|                                 | Wiki Link: http://www.abiscorp.com/adjwiki/Barcode-Scanner-Prompt-74-Load-SO.ashx?                                                                                                    |  |  |  |  |
|                                 | Wiki Link 2: http://www.abiscorp.com/adjwiki/prompt79.ashx?                                                                                                    |  |  |  |  |
|                                 | Programs**: TERMINALS                                                                                                    |  |  |  |  |

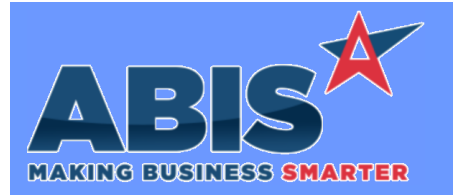

| Program/Change<br>ECR #      | Change Description                                                                                                    |
|------------------------------|----------------------------------------------------------------------------------------------------|
| Shipping Events (Logist      | ics)                                                                                                    |
| SE Post-Load Report<br>36621 | A new option to "Show Backorders" has been added to the SE Post-Load Report. If checked, this will display any lines marked as Backordered at the end of the Post Load report. The new setup option SESHOWBO will default this box as checked when the screen is first loaded. This new feature is only available on the V2 version of the SE Post-Load Report (SEPOST2). |
|                              | Wiki Link: http://www.abiscorp.com/adjwiki/rule-setup.ashx?HL=SESHOWBO                                                                                                    |
|                              | Setup Options**: SESHOWBO<br>SEPOST2                                                                                                    |

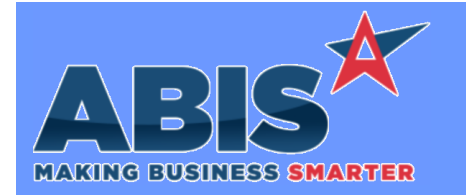

| Program/Change<br>ECR # | Change Description |                                                                                                    |  |
|-------------------------|--------------------|----------------------------------------------------------------------------------------------------|--|
|                         | ** Add             | litional information for the Setup Options, Rules, and Programs areas                                                                                                    |  |
|                         | Setup Options:     | Setup Options are system-wide controls that must be enabled/disabled in CID Maintenance.<br>Some Setup Options will not display until the related application has been accessed. Contact<br>your consultant for assistance with enablling/disabling Setup Options.                                                             |  |
|                         | Rules:             | Rules are added or updated in the Rule Maintenance screen. If you are not familiar with adding or updating Rule Maintenance headers or details, contact your consultant for assistance.                                                                                                    |  |
|                         | Programs:          | Programs are system-level routines that must be updated manually by ABIS personnel. You<br>must contact your consultant to coordinate updating the associated Program before taking<br>advantage of the enhancement.<br>Program updates may require system downtime, or may be required to occur outside of<br>business hours. |  |

Total Number of Changes: 8